## Collège Charles Le Brun - Se connecter à l'ENT et à Pronote

## Se rendre à l'adresse : www.moncollege.valdoise.fr

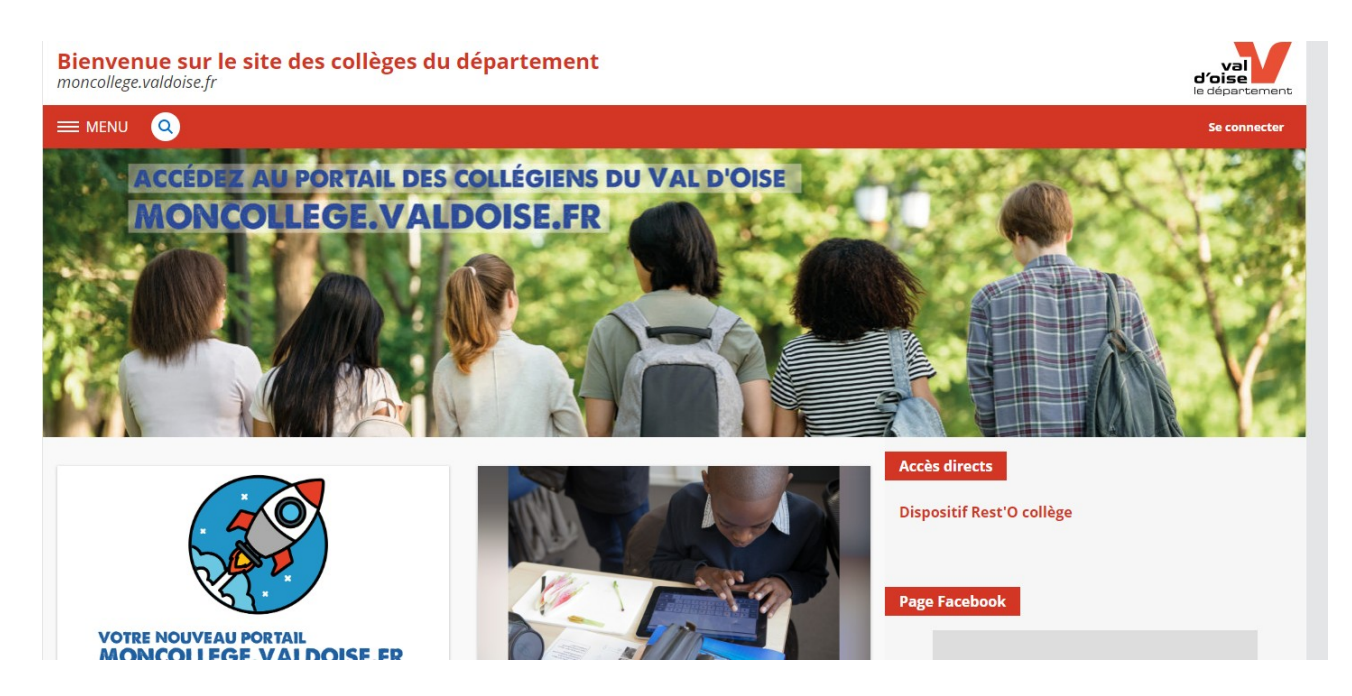

Cliquez sur le bouton « Se connecter » situé en haut à droite.

| Tra                                              | ivenue sur votre Environnement Numérique de<br>rail                                                                                                    |
|--------------------------------------------------|----------------------------------------------------------------------------------------------------|
| Entr                                             | ez votre identifiant et votre mot de passe.                                                                                                    |
| Ider                                             | itifiant (*)                                                                                                    |
| I                                                |                                                                                                    |
| Mot                                              | de passe (*)                                                                                                    |
|                                                  | Valider                                                                                                    |
|                                                  |                                                                                                    |
| Pou<br>quit                                      | r des raisons de sécurité, déconnectez-vous avant de<br>ter l'ENT et fermez votre navigateur web.                                                                                                    |
| Pou<br>quit                                      | r des raisons de sécurité, déconnectez-vous avant de<br>ter l' <u>ENT</u> et fermez votre navigateur web.<br>Mot de passe oublié                                                                                                    |
| Pou<br>quit                                      | r des raisons de sécurité, déconnectez-vous avant de<br>ter l' <u>ENT</u> et fermez votre navigateur web.<br>Mot de passe oublié<br>nt qu'ublisateur de l'ENT et conformément à la Loi « Informatique et<br>tés » du 6 janvier 1978, vous disposez d'un droit d'accès et de                                                                                                    |
| Pou<br>quit<br>En ta<br>Liber<br>rectif<br>si vo | r des raisons de sécurité, déconnectez-vous avant de<br>ter l' <u>ENT</u> et fermez votre navigateur web.<br><u>Mot de passe oublié</u><br>nt qu'utilisateur de l'ENT et conformément à la Loi « informatique et<br>tés » du 6 jenvier 1978, vous disposer d'un droit d'accès et de<br>loation aux informations qui vous concernent. Pour exercer ce droit,<br>is dépendez d'un établissement, adressez-vous au Chef |

Saisissez l'identifiant et le mot de passe fournis et cliquez sur le bouton « Valider »

La page d'accueil de la collectivité s'affiche. Comme c'est votre première connexion, il y a 3 étapes à valider avant de pouvoir utiliser l'ENT :

## •Lire et accepter la Charte d'utilisation

- •Choisir un nouveau mot de passe
- •Ajuster les préférences (elles pourront être modifiées par la suite)

Bienvenue sur l'Espace Numérique de Travail

| Charte d'utilisation de l'ENT                                                                |                                                                                                    |
|----------------------------------------------------------------------------------------------|----------------------------------------------------------------------------------------------------|
| Le présent règlement définit les c                                                           | onditions d'utilisation des services numériques du collège.                                                                                                    |
| Article 1 • Conditions d'acc                                                                 | iès aux services numériques du collège                                                                                                    |
| L'accès aux postes de travail, aux éq<br>doit au préalable accepter la présen                | uipements informatiques, au réseau du collège, à Internet, aux logiciels et aux services de l'ENT est placé sous le contrôle du collège. Pour être autorisé à utiliser les services de l'ENT, un utilisat<br>te charte.                                                                                                    |
| La connexion à un poste de travail d<br>d'éviter abus et malveillances.                      | e l'établissement, l'accès à Internet et l'accès aux services de IENT sont contrôlés au moyen d'un identifiant et d'un mot de passe, personnels à chaque utilisateur. Cet accès sécurisé a pour but                                                                                                    |
| Cet identifiant personnel et ce mot o<br>pas quitter un poste de travail sans s              | ie passe sont communiqués à l'utilisateur par le collège. L'utilisateur est responsable de leur conservation, de leur usage et de leur sécurité. L'utilisateur ne doit pas les dévoiler à un tiers ; il ne<br>s'être déconnecté.                                                                                                    |
| L'utilisateur s'engage à ne pas utilise<br>et de son mot de passe.                           | r l'identifiant personnel et le mot de passe d'un autre utilisateur. L'utilisateur s'engage à signaler au collège toute perte, toute anomalie et toute tentative d'usurpation de son identifiant person                                                                                                    |
| Le droit d'accès aux équipements et<br>respecte pas la présente charte.                      | aux services de l'ENT est personnel, incessible et temporaire. Il disparaît dans un délai de 3 mois après le départ de l'utilisateur du collège, ou par décision du collège, dès lors que l'utilisateur n                                                                                                    |
| Article 2 • Respect de la lég                                                                | gislation                                                                                                    |
| L'utilisateur s'engage à respecter les                                                       | valeurs fondamentales de l'Éducation Nationale que sont la neutralité religieuse, politique et commerciale.                                                                                                    |
| L'évolution technologique facilite la                                                        | communication entre les personnes. Elle doit s'accompagner du respect des limites imposées par la loi.                                                                                                    |
| Sont interdits notamment, par la loi<br>des actes illicites ou dangereux, l'exp<br>d'autrui. | et, le cas échéant, peuvent être sanctionnés par voie pénale : l'apologie et la négation de tout crime. l'incitation à la haine ou à la violence, la corruption et la provocation de mineurs à commett<br>Joitation et la diffusion d'images pornographiques, la provocation au suicide, l'incitation à la consommation de produits illicites, la diffamation et l'injure, l'atteinte à la vie privée et au droit d'im |
| Les textes, les images, les sons, les v                                                      | idéos doivent être diffusés avec l'autorisation de leurs auteurs, et avec indication de leur source, ou être libres de droits, conformément aux lois en vigueur (respect des droits d'auteur).                                                                                                    |
| L'utilisateur s'engage à respecter la l                                                      | oi relative à l'informatique, aux fichiers et aux libertés.                                                                                                    |
| Les enseignants et le personnel du M<br>Ministère de l'éducation nationale.                  | Alinistère de l'éducation nationale sont également tenus par les règles de la charte académique régissant l'usage des technologies de l'information et de communication par les personnels du                                                                                                    |
| Article 3 • Utilisation des s                                                                | ervices de l'ENT                                                                                                    |
| L'utilisateur s'engage à ne pas détéri                                                       | orer les postes de travail et équipements mis à sa disposition (chocs, manipulations violentes, déconnexion des câbles, démontage des souris, etc.).                                                                                                    |

|                                                    | 1 Chartes d'utilisation | Changement de mot de passe | Contact et préférences |        |
|----------------------------------------------------|-------------------------|----------------------------|------------------------|--------|
| hangement de mot de passe                          |                         |                            |                        |        |
| Merci de bien vouloir modifier votre mot de passe. |                         |                            |                        |        |
| Mot de passe (*)                                   |                         |                            |                        |        |
| é caractères minimum                               |                         |                            |                        |        |
| Confirmation (*)                                   |                         |                            |                        |        |
|                                                    |                         |                            |                        |        |
|                                                    |                         |                            |                        | Valide |

| Bienvenue sur l'Espace Numérique de Travail                                                                                                    |                                                                                                    |  |  |
|----------------------------------------------------------------------------------------------------|----------------------------------------------------------------------------------------------------|--|--|
| 1 Chartes d'utilisation — 2 Charg                                                                                                    | gement de mot de passe — 3 Contact et préférences                                                                    |  |  |
| Informations de contact et préférences                                                                                                    |                                                                                                    |  |  |
| Veuillez vérifier les coordonnées sur lesquelles vous acceptez d'être contactétet.<br>Ces données peuvent être utilisées pour l'envoi de notifications par message électronique ou l'envoi de SMS si v | vous activez ces services.                                                                                           |  |  |
| Notification par email<br>Email de réception monoslega@valdoisa.fr                                                                                                    | Les notifications sont envoyées automatiquement à l'adhesse électromique sélectionnée, lors de la réception d'un     |  |  |
| Je souhaite être informé sur l'adresse email renseignée ci-dessus des messages émis sur l'ENT<br>Réception de notifications ENT de man établissement<br>Réception de notifications ENT des partenaires | message dans l'ENT.<br>Vaus pouvez à taut moment mouïfier votre chaic dans l'ENT via l'anglet Mes préférences.       |  |  |
| Contact téléphonique                                                                                                    | Appels et notification SMS                                                                                           |  |  |
| Téléphane professionnel : Auton ruméro<br>Téléphane mobile : Auton numéro                                                                                                    | Ne pas the contacter par 5M5.                                                                                        |  |  |
| Mard de vous reparacher de votre établissement dans la cas du l'un des numéres d'éessus n'est plus valable. Numéros complémentaires Téléphone 1 Téléphone 2                                            |                                                                                                    |  |  |
|                                                                                                    | Envergibler mes vrörrmations                                                                                         |  |  |
|                                                                                                    |                                                                                                    |  |  |
| X MENU Bienvenue sur le site des collèges du département<br>ن                                                                                                    | Mes ENT -                                                                                                    |  |  |
| Portail +                                                                                                    | Conseil départemental du Val d'Olse     Septembre 2019 Installer l'application mobile sur smartphone. En savoir plus |  |  |
|                                                                                                    | Actualités Blogs & Forums R55                                                                                        |  |  |

Pour accéder à l'établissement fréquenté, cliquez sur « Mes ENT » en haut à droite, puis sur le nom du collège.

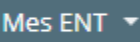

Vous arrivez sur la page d'accueil personnelle.

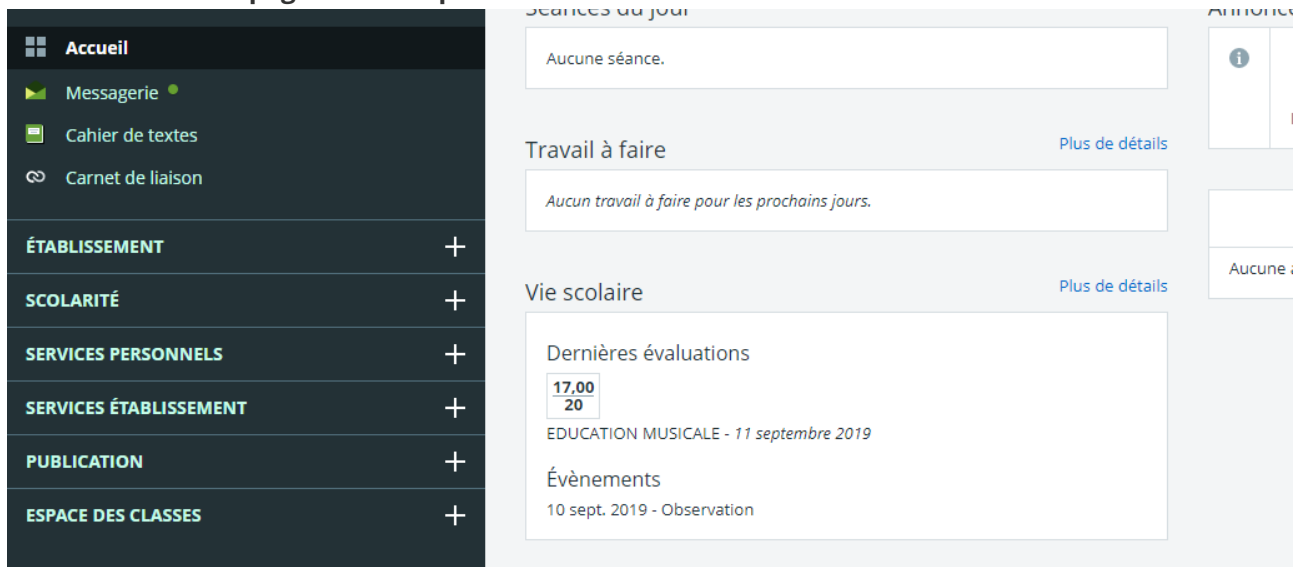

Développer l'onglet scolarité dans la colonne de gauche, et cliquer sur PRONOTE

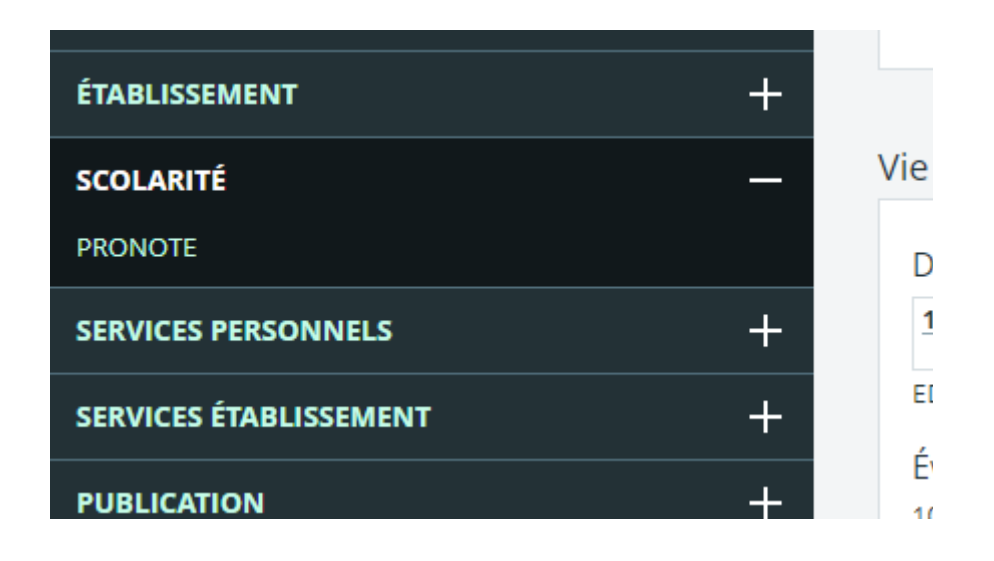

Cocher la case « J'ai pris connaissance..... » et cliquer sur Accèder à Pronote.net

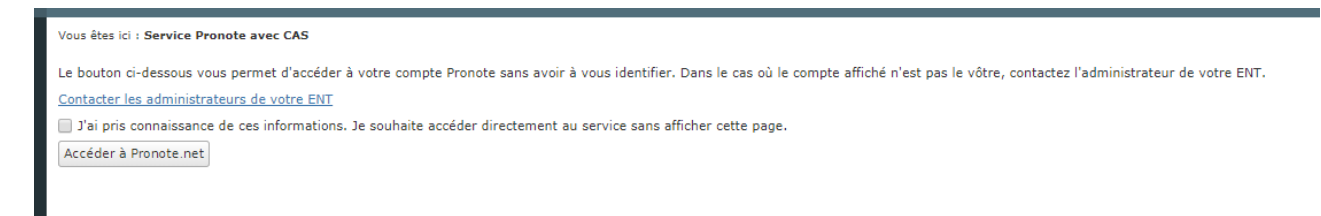